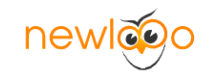

# newlogo 在线教育网站系统

## 安装及使用手册

奀司 (上海) 信息科技有限公司

2019.6

奕司(上海)信息科技有限公司

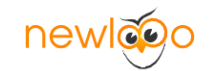

#### 一、程序上传

上传程序源码到网站根目录,(这里我们以宝塔面板控制系统为例),创建网站虚拟机以后删

除默认的几个文件。

| ☆ 首页<br>● 网站 | 上传 □ 遊程下数 〕 新達 → ● C □ ■ 県目衆(77G) |         |                     |     |      |
|--------------|-----------------------------------|---------|---------------------|-----|------|
| 🌲 FTP        | □ 文件名 ▼                           | 大小      | 修改时间                | 权限  | 所有者  |
| ◎ 数据库        | .well-known                       | 点击计算    | 2019/06/17 23:14:48 | 755 | root |
| 国 监控         | Intaccess PS: Apache用户配置文件(伪器态)   | 1 B     | 2019/06/17 23:14:19 | 755 | www  |
| ⊘ 安全         | userini PS: PHP用卢配置文件(防劈站)        | 60 B    | 2019/06/17 23:14:18 | 644 | root |
| □ 文件         | atta 404.html                     | 479 B   | 2019/06/17 23:14:18 | 755 | www  |
| 🗇 计划任务       | index.html                        | 1.05 KB | 2019/06/17 23:14:18 | 755 | www  |
| 品 软件商店       |                                   |         |                     |     |      |
| ◎ 面板设置       |                                   |         |                     |     |      |
| □ 退出         | 删除这四个文件                           |         |                     |     |      |
| +            | 然后上传文件包源码                         |         |                     |     |      |

上传在线教育平台源码到虚拟机根目录,以下所示,源码下载地址访问 newlogo 官网,

newlogo.cn

| a <b>**</b> = |                                      |          |                     |     |     |
|---------------|--------------------------------------|----------|---------------------|-----|-----|
| w EM          | 上传 远程下载 新達 - ← C 区 島 根目录(77G)        |          |                     |     |     |
| 岡站            |                                      |          |                     |     |     |
| 🏨 FTP         | □ 文件名 ▽                              | 大小       | 修改时间                | 权限  | 所有者 |
| ⊜ 数据库         | well-known                           | 点击计算     | 2019/06/17 23:14:48 | 755 | www |
| 圆 监控          | addons addons                        | 点击计算     | 2019/06/17 15:04:34 | 755 | www |
| ⊘ 安全          | application                          | 虞击计算     | 2019/06/17 14:38:56 | 755 | www |
| ◎ 文件          | extend                               | 点击计算     | 2019/06/17 14:38:56 | 755 | www |
|               | public                               | 点击计算     | 2019/06/17 14:39:00 | 755 | www |
| 品 软件商店        | template                             | 点击计算     | 2019/06/17 14:39:00 | 755 | www |
|               | E thinkphp                           | 点击计算     | 2019/06/17 14:39:00 | 755 | www |
| +             | vendor                               | 萬计曲点     | 2019/06/17 14:39:04 | 755 | www |
|               | Intaccess PS: Apache用户配置文件(伪静态)      | 233 B    | 2019/02/19 10:54:32 | 755 | www |
|               | 079f24ea01824979b7b382d58a7092d2.zip | 17.57 MB | 2019/06/18 10:59:14 | 755 | www |
|               | 上传源码并解压以后包含这几个文件                     |          |                     |     |     |

设置运行目录文件,如下图所示

|          | <b>`</b>                                  |
|----------|-------------------------------------------|
|          |                                           |
| 域名管理     |                                           |
| 子目录绑定    | ✔ 防跨站攻击(open_basedir)   ✔ 写访问日志           |
| 网站目录     | 网站目录 /www/wwwroot/www.eduwordpress.com CA |
| 流量限制     |                                           |
|          | 运行目录 /public V 保存                         |
| 内静态      |                                           |
| 默认文档     | • 部分程序需要指定二级目录作为运行目录,如ThinkPHP5,Laravel   |
|          | • 选择您的运行目录,点保存即可                          |
| 配置文件     | 密码访问 〇〇〇                                  |
| SSL      |                                           |
|          |                                           |
| PHP版本    |                                           |
| Tomcat   |                                           |
|          |                                           |
| 里定问      | 住网站日求下选择运行日求绑定public 又什头然后保住              |
| 重定向(测试版) |                                           |
|          |                                           |
| 反问代埋     |                                           |
| 防盗链      |                                           |
|          |                                           |
| 响应日志     |                                           |
|          |                                           |

newloo

在宝塔面板网站设置,选择开启伪静态,选择 thinkphp,然后保存。

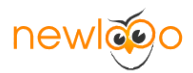

| 站点修改[www | .eduwordpress.com] 添加时间[2019-06-17 23:14:19]                                                |
|----------|---------------------------------------------------------------------------------------------|
| 域名管理     | thinkphp ▼ 规则转换工具: Apache转Nginx                                                             |
| 子目录绑定    |                                                                                             |
| 网站目录     | 1 <ifmodule mod_rewrite.c=""><br/>2 RewriteEngine on<br/>3 RewriteBase /</ifmodule>         |
| 流量限制     | 4 RewriteCond %{REQUEST_FILENAME} !-d<br>5 RewriteCond %{REQUEST_FILENAME} !-f              |
| 伪静态      | 6 RewriteRule ^(.*)\$ index.php?s=/\$1 [QSA,PT,L]<br>7                                      |
| 默认文档     |                                                                                             |
| 配置文件     |                                                                                             |
| SSL      |                                                                                             |
| PHP版本    |                                                                                             |
| Tomcat   |                                                                                             |
| 重定向      | 保存  另存为横板                                                                                   |
| 重定向(测试版) |                                                                                             |
| 反向代理     | <ul> <li>请选择您的应用,若设置伪静态后,网站无法正常访问,请尝试设置回default</li> <li>您可以对伪静态规则进行修改,修改完后保存即可。</li> </ul> |
| 防盗链      |                                                                                             |
| 响应日志     |                                                                                             |

二、网站安装

在浏览器输入你的网站域名然后回车,就进入到安装界面,如下图所示。

奕司(上海)信息科技有限公司

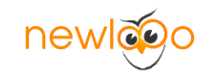

#### 新起点在线教育软件系统安装

系统安装 环境检查 系统配置 数据库安装 安装完成

#### 新起点在线教育软件 安装协议

版权所有 (c) 2019-2020, 新起点保留所有权利。

新起点在线教育软件基于 ThinkPHP框架 的开发产品。感谢顶想公司为新起点在线教育软件提供内核支持。

感谢您选择新起点在线教育软件,希望我们的努力可以为您创造价值。公司网址为 https://www.newlogo.cn , 产品官方网站网址为 https://www.newlogo.cn 。

用户须知:本协议是您于新起点关于新起点在线教育软件产品使用的法律协议。无论您是个人或组织、盈利与否、用途如何(包括以学习和研究为目的), 均需行细阅读本协议,包括免除或者限制新起点责任的免责条款及对您的权利限制。请您审阅并接受或不接受本服务条款。如您不同意本服务条款及或新起点随 时对其的修改,您应不使用或主动取消新起点在线教育软件产品。否则,您的任何对新起点在线教育软件的相关服务的注册、登陆、下载、查看等使用行为将被 视为您对本服务条款全部的完全接受,包括接受新起点对服务条款随时所做的任何修改。

本服务条款一旦发生变更,新起点将在产品官网上公布修改内容。修改后的服务条款一旦在网站公布即有效代替原来的服务条款。您可随时登陆官网查阅最新 版服务条款。如果您选择接受本条款,即表示您同意接受协议各项条件的约束。如果您不同意本服务条款,则不能获得使用本服务的权利。您若有违反本条款规 定,新起点有权随时中止或终止您对新起点在线款育软件产品的使用资格并保留追究相关法律责任的权利。

在理解、同意、并遵守本协议的全部条款后,方可开始使用新起点在线款育软件产品。您也可能与新起点直接签订另一书面协议,以补充或者取代本协议的 全部或者任何部分。

新起点拥有新起点在线教育软件的知识产权,包括商标和著作权。本软件只供许可协议,并非出售。想天只允许您在遵守本协议各项条款的情况下复制、下 载、安装、使用或者以其他方式受益于本软件的功能或者知识产权。

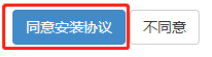

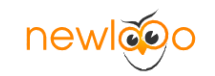

| 新起点在线教育软件系统安装        |       |                |             |      |  |  |  |
|----------------------|-------|----------------|-------------|------|--|--|--|
| 系统安装                 | 环境检查  | 系统配置           | 数据库部        | 安装完成 |  |  |  |
|                      |       |                |             |      |  |  |  |
| <b>坏</b> 境检测         |       |                |             |      |  |  |  |
| 运行环境检查               |       |                |             |      |  |  |  |
| 项目                   | 所需配置  | 当前配置           |             |      |  |  |  |
| 操作系统                 | 不限制   | Linux          |             |      |  |  |  |
| PHP版本                | 5.4.0 | 7.2.13         |             |      |  |  |  |
| 附件上传                 | 不限制   | 50M            |             |      |  |  |  |
| GD库                  | 2.0   | bundled (2.1.0 | compatible) |      |  |  |  |
| 磁盘空间                 | 50M   | 78263M         |             |      |  |  |  |
|                      |       |                |             |      |  |  |  |
| 目录、文件权限检查            |       |                |             |      |  |  |  |
| 目录/文件                |       |                | 所需状态        | 当前状态 |  |  |  |
| runtime/             |       |                | 可写          | 可写   |  |  |  |
| public/upload/cache  |       |                | 可写          | 可写   |  |  |  |
| public/upload/file   |       |                | 可写          | 可写   |  |  |  |
| public/upload/image  |       |                | 可写          | 可写   |  |  |  |
| public/upload/qrcode | •     |                | 可写          | 可写   |  |  |  |
| public/update/downl  | oad   |                | 可写          | 可写   |  |  |  |
| public/update/unzip  |       |                | 可写          | 可写   |  |  |  |
|                      |       |                |             |      |  |  |  |
| 函数依赖性检查              |       |                |             |      |  |  |  |
| 函数名称                 |       |                | 检查结         | 果    |  |  |  |
| pdo()                |       |                | 支持          |      |  |  |  |
| ZipArchive()         |       |                | 支持          |      |  |  |  |
| pdo_mysql()          |       |                | 支持          |      |  |  |  |
| file_get_contents()  |       |                | 支持          |      |  |  |  |
| mb_strlen()          |       |                | 支持          |      |  |  |  |
| curl_init()          |       |                | 支持          |      |  |  |  |
|                      |       | 下一步上一          | 步           |      |  |  |  |

然后填入你的网站数据库信息

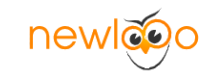

| 据库连接信自           |          | 创建数据库           |                       |           |
|------------------|----------|-----------------|-----------------------|-----------|
| mvsal            | 数据库连接类型  | 2, 服务器支持的情况下建议  | 使用mysql               |           |
| 127.0.0.1        | 数据库服务器,  | 数据库服务器IP, 一般为12 | 27.0.0.1,使用localhost可 | 能导致网站速度变慢 |
| admin            | 数据库名     |                 |                       |           |
| admin            | 数据库用户名   |                 |                       |           |
| •••••            | 数据库密码    |                 |                       |           |
| 3306             | 数据库端口,数  | 牧据库服务连接端口, 一般为  | 3306                  |           |
| edu_             | 数据表前缀, 同 | 同一个数据库运行多个系统时   | 请修改为不同的前缀             |           |
| 始人帐号信息           |          |                 |                       |           |
| admin            |          | 用户名(英文+数字,严     | 禁中文与特殊字符)             |           |
| •••••            |          | 密码              |                       |           |
| •••••            |          | 确认密码            |                       |           |
| 460481020@qq.com |          | 邮箱,请填写正确的邮      | <b>傄便于收取提醒邮件</b>      |           |
|                  |          | 下一步上一步          |                       |           |
|                  |          |                 |                       |           |
|                  |          |                 |                       |           |

完成

登录后台 访问首页

使用文档

使用交流群

新起点网校系统讨论社区

#### 网站安装完成以后就可以访问网站前端和后台

新起点网校系统官网

当前版本1.1.0

QQ客服

/

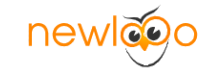

#### 三、后台管理

| 网站后台管理系统 |
|----------|
| 💄 请输入账号  |
| ▲ 请输入密码  |
|          |
| 登录       |
|          |
|          |

#### 通过你设置的管理员账户登陆网站后台

| ● 说言 ■ 課程 口 题库 🕯              | 曾学员 星间答 鲁文章                                                                                                    | ▲教育云 ▲权限 ▲扩展                                                                                                    |                                                                                                    | 希网站首页 會清餘緩存 💄 htraeye 👻                                                                                                    |  |  |  |
|-------------------------------|----------------------------------------------------------------------------------------------------|----------------------------------------------------------------------------------------------------|----------------------------------------------------------------------------------------------------|----------------------------------------------------------------------------------------------------|--|--|--|
| 控制台                           |                                                                                                    |                                                                                                    |                                                                                                    |                                                                                                    |  |  |  |
| 快播方式                          |                                                                                                    |                                                                                                    |                                                                                                    |                                                                                                    |  |  |  |
| ▲ 20<br>数有云 文章管理              |                                                                                                    | ご言意理         設定管理                                                                                                    |                                                                                                    |                                                                                                    |  |  |  |
| ●<br>板块管理 视频管理                | ■ 試驗列表 试卷列表                                                                                                    |                                                                                                    |                                                                                                    |                                                                                                    |  |  |  |
| 域名援权信息                        |                                                                                                    |                                                                                                    | 版本信息                                                                                                    |                                                                                                    |  |  |  |
| 援权域名: eduwordpress.com        | 援权码:                                                                                                    |                                                                                                    | 当前版本: 1.1.0                                                                                                    | 最新版本: 1.0.2                                                                                                    |  |  |  |
| 接权到期:                         | <b>顺</b> (余时间:                                                                                                    | た後代                                                                                                    | 在线升级: 一使升级                                                                                                    |                                                                                                    |  |  |  |
| 服务器信息                         |                                                                                                    |                                                                                                    |                                                                                                    |                                                                                                    |  |  |  |
| 服务翻摸作系统: Linux                |                                                                                                    |                                                                                                    | 服务器软件: fpm-fcgi                                                                                                    |                                                                                                    |  |  |  |
| PHP版本: 7.2.13                 |                                                                                                    |                                                                                                    | MySQL版本: 5.5.62-log                                                                                                    |                                                                                                    |  |  |  |
| 相目录: /www/www.root/www.eduwor | dpress.com/public                                                                                                    |                                                                                                    | 最大执行时间: 300s                                                                                                    |                                                                                                    |  |  |  |
| 文件上传限制: 50M                   |                                                                                                    |                                                                                                    | 允许内存大小: 128M                                                                                                    |                                                                                                    |  |  |  |
| 服务量时间: 2019-06-18 11:09:16    |                                                                                                    |                                                                                                    | 官方网站: YxtCMS                                                                                                    |                                                                                                    |  |  |  |
|                               | ● 近夜         ● 近夜         『 正 元 代         『 正 元 代           日本         ● 近夜         『 正 元 元         ○ 二 元 元           「 正 元 元         ○ 二 二 二 二 二 二 二 二 二 二 二 二 二 二 二 二 二 二 二 | ● 28         ● 28         ● 28         ● 28         ● 28         ● 28           BM3         BM3         BM3         DM3         DM | ● 2日         ● 2日         ● 2日         ● 2日         ● 2日         ● 2日         ● 2日         ● 2日         ● 2日         ● 2日           2日         ● 2日         ● 2 | ● 28         ● 28         ● 28         ● 28         ● 28         ● 28         ● 28           EMB         EMB         E |  |  |  |

源码默认可以免费使用一个月,你需要通过域名免费授权即可获得

9 在线教育平台安装及使用手册

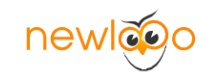

| 名授权信息                                         |                                        |  |  |  |  |
|-----------------------------------------------|----------------------------------------|--|--|--|--|
| 授权域名: eduwordpress.com                        | 授权码:                                   |  |  |  |  |
| 授权到期:                                         | 剩余时间去授权                                |  |  |  |  |
| 务器信息                                          |                                        |  |  |  |  |
| 服务 <mark>器操</mark> 作系统:Linux                  |                                        |  |  |  |  |
| PHP版本: 7.2.13                                 |                                        |  |  |  |  |
| 根目录: /www/wwwroot/www.eduwordpress.com/public | 2                                      |  |  |  |  |
| 文件上传限制: 50M                                   |                                        |  |  |  |  |
| 服务器时间: 2019-06-18 11:09:16                    |                                        |  |  |  |  |
| ● ● ● ● ● ● ● ● ● ● ● ● ● ● ● ● ● ● ●         | FR ¥F與D 域名授权                           |  |  |  |  |
| 授权域名                                          | 请输入援权的域名,注意:不带 http://不满楚可以到你网站后台首页查看! |  |  |  |  |
| 联系电话                                          | 请正确填写你的手机号码,便于登录续费以及使用数育云服务            |  |  |  |  |
| 登録宝码 这个密码用于登录审网,便于查看接权信息,使用教育云服务              |                                        |  |  |  |  |
| 说明: 我们提供                                      | 一个月的免费接吸时候,满意后可以再继续使用                  |  |  |  |  |
|                                               |                                        |  |  |  |  |

通过上面授权以后,刷新你的网站页面,你会看到下图的授权显示,可以免费使用的时间。

|                                               |                                          |      | new          |                  |             |                  |       |
|-----------------------------------------------|------------------------------------------|------|--------------|------------------|-------------|------------------|-------|
| 制台                                            |                                          |      |              |                  |             |                  |       |
| 快捷方式                                          |                                          |      |              |                  |             |                  |       |
| <b>本</b> 教育云                                  | <b>日</b><br>文章管理                         | 分类管理 | <b>学</b> 员管理 | <b>正</b><br>广告管理 | ションを見ていていた。 | <b>读</b><br>基本设置 | 点播课程  |
| <b>(</b> )<br>板块管理                            | 一般の一般の一般の一般の一般の一般の一般の一般の一般の一般の一般の一般の一般の一 | 试题列表 | 试卷列表         |                  |             |                  |       |
| 或名授权信息                                        |                                          |      |              |                  |             | 版本信息             |       |
| 授权域名: eduw                                    | ordpress.com                             |      | 授权码: P9t7cGH | HN53             |             | 当前版本:            | 1.1.0 |
| 授权到期: 2019-                                   | 07-18 20:39:42                           |      | 剩余时间: 29天2   | 3时59分            | 在线升级:       | 在线升级: 一键升级       |       |
| 服务器信息                                         |                                          |      |              |                  |             |                  |       |
| 服务器操作系统: Linux                                |                                          |      |              |                  | 服务器软件: f    | 服务器软件: fpm-fcgi  |       |
| PHP版本: 7.2.13                                 |                                          |      |              |                  | MySQL版本:    | 5.5.62-log       |       |
| 根目录: /www/wwwroot/www.eduwordpress.com/public |                                          |      |              |                  | 最大执行时间:     | 300s             |       |
| 文件上传限制: 5                                     | юм                                       |      |              |                  |             | 允许内存大小:          | 128M  |
| 服务器时间: 201                                    | 9-06-18 20:39:49                         |      |              |                  |             | 官方网站: Yx         | CMS   |

#### 点播系统

| 源码程序默认阿里云点播服务, | 这里需要填入阿里云点播账户信息 |
|----------------|-----------------|
|                |                 |

| 后台管理系统 | ♥ 设置 ■ 课         | 居 口 题库   | 🐸 学员          | ⊇ 问答 | ■文章 | ▲ 教育云 | 睂权限 | ♠ 扩展 |  |
|--------|------------------|----------|---------------|------|-----|-------|-----|------|--|
| 希 控制台  | 教育云 / 云点播 / 账号绑定 |          |               |      |     |       |     |      |  |
|        | 绑定账号             |          |               |      |     |       |     |      |  |
| 视频管理   |                  |          |               |      |     |       |     |      |  |
| 账号绑定   | KeyID            |          |               |      |     |       |     |      |  |
|        | KeySecret        | 请填写阿里云A  | ccess Key Sec | ret  |     |       |     |      |  |
|        | Bucket           | 请填写阿里云09 | ss的bucket     |      |     |       |     |      |  |
|        | EndPoint         | 请填写阿里云09 | ss的EndPoint   |      |     |       |     |      |  |
|        | Userld           | 请填写阿里云账  | (号ID          |      |     |       |     |      |  |
|        | 单页个数             | 20       |               |      |     |       |     |      |  |
|        |                  | 保存重      | 置             |      |     |       |     |      |  |
|        |                  |          |               |      |     |       |     |      |  |

支付系统

默认支持支付宝和微信支付

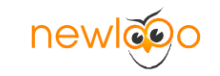

| 后台管理系统 | ♦设置      | ■课程     | 口题库     | 營 学员            | ⊇ 问答 | □文章 | ▲ 教育云 | ▲权限 | ▲扩展 |  |
|--------|----------|---------|---------|-----------------|------|-----|-------|-----|-----|--|
| ♣ 控制台  | 设置 / 支付设 | 置       |         |                 |      |     |       |     |     |  |
| ♦ 基本设置 | 他信去付     | 古付字     | 古(十 新川  | ま会成となる          |      |     |       |     |     |  |
| 冒 支付设置 |          |         | 211 900 | נילום קארו בילו |      |     |       |     |     |  |
| ☰ 设置管理 | ар       | pid 请输/ | ∖appid  |                 |      |     |       |     |     |  |
| ▶ 系统设置 | mch      | _id 请输〉 | ∖mch_id |                 |      |     |       |     |     |  |
| ▲ 上传设置 |          | key 请输) | \key    |                 |      |     |       |     |     |  |
| ☑ 邮件设置 |          | 保存      | 重望      | H<br>H          |      |     |       |     |     |  |
|        |          |         |         |                 |      |     |       |     |     |  |

#### 点播课程

#### 添加课程,添加课程之前需要增加课程分类

| 后台管理系统        | ● 设置 ■ 课       | 程 口题库  | 警学员                   | ■ 问答  | ■ 文章   | ▲ 教育云 | ≜权限  | ┢扩展    |        |              |    |    |    |    |    |
|---------------|----------------|--------|-----------------------|-------|--------|-------|------|--------|--------|--------------|----|----|----|----|----|
| 帚 控制台         | 课程 / 点播课程      |        |                       |       |        |       |      |        |        |              |    |    |    |    |    |
| 日 点播课程        | 381A ) 1085    |        | 5.8845. <del>14</del> | _     | 日本業体   |       |      | 5      | - 874  | <del>1</del> | -  | 0  |    |    |    |
| ■ 直播课程        | 1497867/107020 |        | ±m/J¥                 |       |        |       |      | P      |        |              |    | ų  |    |    |    |
| ■ 课程分类        | ● 添加課程         | 會 批量删除 | ★ 设置置顶                | ◎ 取消置 | I顶 👍 设 | 置推荐 ◎ | 取消推荐 | ▲ 设置发布 | ◎ 取消发布 |              |    |    |    |    |    |
| 目 课程订单        | ID             | 标题     |                       |       |        |       |      |        |        | 浏览           | 排序 | 完结 | 推荐 | 状态 | 学员 |
| <b>日</b> 批改作业 | ~~智无数据         |        |                       |       |        |       |      |        |        |              |    |    |    |    |    |
|               |                |        |                       |       |        |       |      |        |        |              |    |    |    |    |    |
|               |                |        |                       |       |        |       |      |        |        |              |    |    |    |    |    |
|               |                |        |                       |       |        |       |      |        |        |              |    |    |    |    |    |
|               |                |        |                       |       |        |       |      |        |        |              |    |    |    |    |    |
|               |                |        |                       |       |        |       |      |        |        |              |    |    |    |    |    |
|               |                |        |                       |       |        |       |      |        |        |              |    |    |    |    |    |
|               |                |        |                       |       |        |       |      |        |        |              |    |    |    |    |    |
|               |                |        |                       |       |        |       |      |        |        |              |    |    |    |    |    |

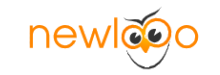

| 后台管理系统        | 尊设置 ■课      | 程 口题库                  | <b>矕</b> 学员               | ■ 问答                                   | ■ 文章                       | ▲ 教育云       | ▲权限                   | ♠扩展 |
|---------------|-------------|------------------------|---------------------------|----------------------------------------|----------------------------|-------------|-----------------------|-----|
| ♣ 控制台         | 课程 / 点播课程 / | 添加                     |                           |                                        |                            |             |                       |     |
| 目点捕课程         | 创建课程        |                        |                           |                                        |                            |             |                       |     |
| ■ 直播课程        | * 通知公光      | 法进权的民众来                |                           |                                        |                            |             |                       |     |
| ■ 课程分类        | 味性力关        | 谓 <sub>201</sub> 半所满力关 |                           |                                        |                            |             |                       |     |
| 目 课程订单        | 课程封面        | 请上传文章封面                |                           |                                        |                            |             |                       |     |
| <b>記</b> 批改作业 | *课程标题       | 请输入课程标题                |                           |                                        |                            |             |                       |     |
|               | 课程价格        | 请输入课程价格                |                           |                                        |                            |             |                       |     |
|               | 虚拟学员        | 为增加课程的热虑               | 2, 可适当增加                  | 虚拟学员                                   |                            |             |                       |     |
|               | 课程有限期       | 有效期从学员购到               | 民时刻起计算                    |                                        |                            |             |                       |     |
|               | 课程简介        | нти 🔊 (ч   В           | I <u>U</u> A+++<br>>> E = | e X <sup>2</sup> X₂ <i>◆</i><br>● 代码语言 | <b>∛ ∛ + 66</b><br>• @ ∉ ≣ | 🚡   A • 👐 • | Ξ •  Ξ • (a<br>)Ω ■ Щ |     |
|               |             |                        |                           |                                        |                            |             |                       |     |

| 后台管理系统 | \$2023 ■课   | 星 口题库            | 替 学员 | □ 问答 | ■文章 | 🗅 教育云 | 睂权限 | ▶扩展 |  |  |  |
|--------|-------------|------------------|------|------|-----|-------|-----|-----|--|--|--|
| ▲ 控制台  | 课程 / 课程分类 / | 课程 / 课程分类 / 添加   |      |      |     |       |     |     |  |  |  |
| 日点播课程  | 编辑数据        | 编辑数据             |      |      |     |       |     |     |  |  |  |
| ■ 直播课程 | * 上级分类      | 而纲公米             |      |      |     |       |     |     |  |  |  |
| ■ 课程分类 | TWDE        | жжл <del>ж</del> |      |      |     |       |     |     |  |  |  |
|        | * 分类名称      | 请输入分类名称          |      |      |     |       |     |     |  |  |  |
| 日 批改作业 | 关键字         | 请输入关键字           |      |      |     |       |     |     |  |  |  |
|        | 描述          | 请输入描述            |      |      |     |       |     |     |  |  |  |
|        |             | 保存重              | 罟    |      |     |       |     |     |  |  |  |

#### 题库功能

| 后台管理系统     | ●设置 ■ 課程 口 题库 替学员 ■ 问答 目2文章 ▲ 教育云 ● 权限 中 扩展 |
|------------|---------------------------------------------|
| 鲁 控制台      | 题库 / 试题管理 / 试题列表                            |
| 三 试题管理 ▲   |                                             |
| 试题列表       |                                             |
| 题型管理       | ● 年题添加 ● CSV导入 ● 批量删除                       |
| ▲ 试卷管理 🗸 👻 | ID 试题类型 试题内容                                |
|            | ~~ 暫无数据                                     |
|            |                                             |
|            |                                             |
|            |                                             |
|            |                                             |
|            |                                             |
|            |                                             |

奀司 (上海) 信息科技有限公司

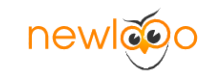

| 后台管理系统       | 🕈 设置         | ■ 课程           | 口题库 | 警 学员 | ■ 问答 | ■文章 | ▲ 教育云 | ▲权限 | ♠扩展 |              |
|--------------|--------------|----------------|-----|------|------|-----|-------|-----|-----|--------------|
| <b>骨</b> 控制台 | 题库 / 试       | 题管理 / 題        | 型管理 |      |      |     |       |     |     |              |
| ☰ 试题管理 ▲     | <b>0</b> %#1 | n 98779        | 计学生 |      |      |     |       |     |     |              |
| 试题列表         | 07840        | 11,62 <u>-</u> |     |      |      |     |       |     |     |              |
| 题型管理         |              | ID             | 题型  |      | 題型分类 |     |       |     |     | 题型标识         |
| ▲ 试卷管理 🛛 🔻   |              | 4              | 单选题 |      | 客观题  |     |       |     |     | SingleSelect |
|              |              | 1              | 多选题 |      | 客观题  |     |       |     |     | MultiSelect  |
|              |              | 2              | 填空题 |      | 主观题  |     |       |     |     | FillInBlanks |
|              |              | 5              | 判断题 |      | 客观题  |     |       |     |     | TrueOrfalse  |
|              |              | 3              | 简答题 |      | 主观题  |     |       |     |     | ShortAnswer  |
|              |              |                |     |      |      |     |       |     |     |              |
|              |              |                |     |      |      |     |       |     |     |              |
|              |              |                |     |      |      |     |       |     |     |              |

## 试卷功能

| 后台管理系统   | ● 设置 ■ 课程 □ 题库 營学员 ■ 问答 ■ 文章 ▲ 教育云 ● 权限 ♠ 扩展 |
|----------|----------------------------------------------|
| 鲁 控制台    | 题库 / 试卷管理 / 试卷列表                             |
| ☰ 试题管理 → | 法给》注题关键本 ◆ <sup>2</sup>                      |
| ▲ 试卷管理 ▲ |                                              |
| 试卷列表     | ●手动组巻 ●智能组巻                                  |
| 手动组卷     | ID 考试名称                                      |
|          | ~~智无数语                                       |
|          |                                              |
|          |                                              |
|          |                                              |
|          |                                              |
|          |                                              |
|          |                                              |

| 后台管理系统       | ● 设置   | ■ 课程     | 口题库  | 警学员    | ⊒ 问答  | ■ 文章         | △ 教育云 | ≜权限 | ♣·扩展         |
|--------------|--------|----------|------|--------|-------|--------------|-------|-----|--------------|
| 鲁 控制台        | 题库 / 试 | 卷管理 / 手动 | 组卷   |        |       |              |       |     |              |
| ☰ 试题管理     ▼ | 手动组卷   |          |      |        |       |              |       |     |              |
| ▲ 试卷管理 ▲     |        |          |      |        |       |              |       |     |              |
| 试卷列表         | 试卷名    | 称        |      |        |       |              |       |     |              |
| 手动组卷         | 必填     |          |      |        |       |              |       |     |              |
|              | 昭石井川   |          | 昭石湖石 | 43     | ista  | 口姓           | 18.45 |     | 1-1 P6514 00 |
|              | 25.52  |          | ZERX | 7      | н     | 6)2 <u>e</u> | JÆTF  |     | 11,25,95,49  |
|              | 单选题    | I        | 0    | C      | )     | 0            | 选题    |     | 试题说明,选填      |
|              | 多选题    | 1        | 0    | C      | )     | 0            | 选题    |     | 试题说明,选填      |
|              | 填空题    | Į        | 0    | C      | )     | 0            | 选题    |     | 试题说明,选填      |
|              | 判断题    | I        | 0    | C      | )     | 0            | 选题    |     | 试题说明,选填      |
|              | 简答题    | Į        | 0    | C      | )     | 0            | 选题    |     | 试题说明,选填      |
|              | 题型排    | 序        | 单词   | 5题 多选题 | 墳空題 判 | 间断题 简普题      |       |     | 拖动进行试题排序     |
|              |        | 保        | 存重置  |        |       |              |       |     |              |
|              |        |          |      |        |       |              |       |     |              |

奀司 (上海) 信息科技有限公司

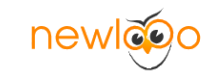

### 增加学员及教师管理功能

| 后台管理系统     | 🛛 设置       | ■课程    | 口题库  | 警 学员 | ■ 问答 | ₿文章 | 🗅 教育云 | ●权限 | ┢扩展 |
|------------|------------|--------|------|------|------|-----|-------|-----|-----|
| 骨 控制台      | 学员 / 学员    | 管理     |      |      |      |     |       |     |     |
| 👹 学员管理     | o 沃加       |        | BHAR |      |      |     |       |     |     |
| ◎ 学员日志     |            |        |      | _    |      |     |       |     |     |
| 🫓 教师管理 🛛 🔺 | ID<br>~ 新干 | 用      | 尸名   | E    | 利号   | E   | 次登录时间 |     |     |
| 教师列表       | ~~=70      | \$23/4 |      |      |      |     |       |     |     |
| 教师审核       |            |        |      |      |      |     |       |     |     |
| 提现管理       |            |        |      |      |      |     |       |     |     |
| 申请条例       |            |        |      |      |      |     |       |     |     |
|            |            |        |      |      |      |     |       |     |     |
|            |            |        |      |      |      |     |       |     |     |
|            |            |        |      |      |      |     |       |     |     |

#### 问答板块功能

| 后台管理系统 | ✿ 设置 ■ 调  | 程 □题库   | 🐸 学员 | ■ 问答 | ■文章 | ▲ 教育云 | ▲权限 | ┢⋰扩展 |
|--------|-----------|---------|------|------|-----|-------|-----|------|
| 骨 控制台  | 问答 / 板块管理 | / 添加板块  |      |      |     |       |     |      |
| € 板块管理 | 编辑数据      |         |      |      |     |       |     |      |
|        | 板块名称      | 请输入板块名称 |      |      |     |       |     |      |
|        | 板块描述      | 请输入描述   |      |      |     |       |     |      |
|        |           | 保存重     | 靈    |      |     |       |     |      |
|        |           |         |      |      |     |       |     |      |
|        |           |         |      |      |     |       |     |      |

奀司 (上海) 信息科技有限公司

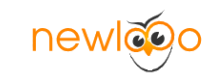

#### 文章管理

| 后台管理系统        | 🗘 设置   | ■ 课程 | 口题库  | 👹 学员 | ⊒ 问答 | ₿文章 | ▲ 教育云 | ▲权限 | ▶扩展 |
|---------------|--------|------|------|------|------|-----|-------|-----|-----|
| <b>骨</b> 控制台  | 文章 / 分 | 类管理  |      |      |      |     |       |     |     |
| <b>圖</b> 文章管理 | ● 添け   | □分举  |      |      |      |     |       |     |     |
| ☰ 分类管理        | ID     |      | 分米乞称 |      |      |     |       |     |     |
|               |        |      | 力大口你 |      |      |     |       |     |     |
|               | 1      |      | 行业资讯 |      |      |     |       |     |     |
|               | 2      |      | 本站动态 |      |      |     |       |     |     |
|               | -      |      |      |      |      |     |       |     |     |
|               |        |      |      |      |      |     |       |     |     |
|               |        |      |      |      |      |     |       |     |     |
|               |        |      |      |      |      |     |       |     |     |

#### 四、前端使用

#### 首页面样式

| Newl 00 首页 直播 /应播 问答 近讯 | 8/5  | ① 强入 注册 |
|-------------------------|------|---------|
|                         |      |         |
| \$57.00E                | 精品课程 |         |
|                         | 最新资讯 |         |
|                         | 名师推荐 |         |

#### 前端注册账户

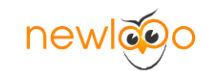

| newlão | 首页 | 直播 | 点播 | 问答 | 资讯 | 名师    |                                              |                      |
|--------|----|----|----|----|----|-------|----------------------------------------------|----------------------|
|        |    |    |    |    |    |       |                                              |                      |
|        |    |    |    |    |    |       |                                              |                      |
|        |    |    |    |    |    | 登录账号" | 可用于登录。6-24位的字母、数字或下划线组成                      | 2007#6 A 12891 54 cm |
|        |    |    |    |    |    | 登录密码" | 6-16位字符支持英文、数字部下划线                           |                      |
|        |    |    |    |    |    | 安全口令* | 可用于快速划回密码                                    | 扫码关注公众号              |
|        |    |    |    |    |    | 手机号码* | 可用于登录和找回账号密码                                 |                      |
|        |    |    |    |    |    | 验证码*  | 清给人验证吗 · · · · · · · · · · · · · · · · · · · |                      |
|        |    |    |    |    |    |       | 注册                                           |                      |
|        |    |    |    |    |    |       |                                              |                      |
|        |    |    |    |    |    |       |                                              |                      |

#### 已注册用户可以申请讲师入住,提供付费课程

| 问答资讯。名                                                                                                    | 师                                                                                                    |           |                                                                                   |                                                                                                    | 教 | 师入驻 | 个人中心 |  |
|----------------------------------------------------------------------------------------------------|----------------------------------------------------------------------------------------------------|-----------|-----------------------------------------------------------------------------------|----------------------------------------------------------------------------------------------------|---|-----|------|--|
|                                                                                                    |                                                                                                    |           |                                                                                   |                                                                                                    |   | 1   |      |  |
| <ul> <li>① 个人主</li> <li>● 預約請</li> <li>● 預約請</li> <li>● 預約請</li> <li>● 預約請</li> <li>● 預約請</li> <li>● 預約請</li> <li>● 通知前</li> <li>● 項約請</li> <li>● 項約請</li> <l< th=""><th>页 耀<br/>单 料<br/>务<br/>到</th><th>欢迎,领上次登录是</th><th>は<br/>で<br/>は<br/>で<br/>の<br/>の<br/>の<br/>の<br/>の<br/>の<br/>の<br/>の<br/>の<br/>の<br/>の<br/>の<br/>の</th><th colspan="5">使<br/>御<br/>の<br/>の<br/>の<br/>の<br/>の<br/>の<br/>の<br/>の<br/>の<br/>の<br/>の<br/>の<br/>の</th></l<></ul> | 页 耀<br>单 料<br>务<br>到                                                                                                    | 欢迎,领上次登录是 | は<br>で<br>は<br>で<br>の<br>の<br>の<br>の<br>の<br>の<br>の<br>の<br>の<br>の<br>の<br>の<br>の | 使<br>御<br>の<br>の<br>の<br>の<br>の<br>の<br>の<br>の<br>の<br>の<br>の<br>の<br>の                                                                                                    |   |     |      |  |
| 问答资讯名                                                                                                    | 帀                                                                                                    |           |                                                                                   |                                                                                                    | 数 | 师入驻 | 个人中心 |  |
| 算实过名<br>手机号码<br>性别<br>出生年月<br>透绿地恆<br>身份证号<br>(正面)<br>上传导份证<br>(页面)<br>个人脑介                                                                                                    | 望之放祥     瑞祉入真正过名     瑞祉入其正过名     瑞祉入其用手机号     ④ 保密    ● 男    女     「対4年    ・     「対4年    ・     瑞祉入振歴     瑞祉入振歴     瑞祉入振歴     瑞祉入振歴     西心振振知」「内田が使致」」「     日田和秋川和四江内田が完全」     2 密告争に近め日回転代発出     3 通信有活現時後、空空均振 |           |                                                                                   | <section-header><section-header><section-header><section-header><section-header><section-header><list-item><list-item><list-item></list-item></list-item></list-item></section-header></section-header></section-header></section-header></section-header></section-header> |   |     |      |  |
| 验证码。                                                                                                    | 寄給入验证码<br>立即提交 重型                                                                                                    |           |                                                                                   | <ol> <li>(3) 读求,收集,集聚成以其他方式获取用于手机<br/>号,本平台编码的造录帐号,宽阳或其他任何身份验证<br/>凭意;</li> <li>(4) 这里或求你任何违反相关法规,公库杂俗,社<br/>会公嘲唠的玩法,内容等;</li> <li>(5) 其他以为不应该,不适当的行为,内容;</li> </ol>                                                                                                    |   |     |      |  |

讲师申请通过以后就会具备讲师后台, 增加相关课程内容。

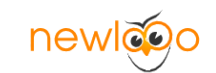

| 直播 点播                                                                                       | 问答                              | 潮            | 詽 | 名师                                                                                                    | 教师中心 | 个人中心 |  |
|---------------------------------------------------------------------------------------------|---------------------------------|--------------|---|----------------------------------------------------------------------------------------------------|------|------|--|
| dreamsong<br><sup>普通用户</sup>                                                                | ,                               | 1            |   |                                                                                                    |      |      |  |
| 1<br>1<br>1<br>1<br>1<br>1<br>1<br>1<br>1<br>1<br>1<br>1<br>1<br>1<br>1<br>1<br>1<br>1<br>1 | 个人马<br>我的订<br>题本资<br>点卡册<br>每日3 | 页 曜 単 料 路务 到 |   | に<br>に<br>に<br>た<br>に<br>た<br>の<br>た<br>の<br>た<br>の<br>た<br>の<br>た<br>の<br>の<br>た<br>の<br>の |      |      |  |

### 讲师后台增加课程内容下图所示

| 课程管理系统       | ■ 課程        | 皇文                                             | 章 ▲教育元                                           |        |    |                                                                                 |            |                                                                                                    |    |     | 🕈 PENAN | 回 <b>自</b> 清除现存 |
|--------------|-------------|------------------------------------------------|--------------------------------------------------|--------|----|---------------------------------------------------------------------------------|------------|----------------------------------------------------------------------------------------------------|----|-----|---------|-----------------|
| <b>希</b> 控制台 | 课程,I 方法审理   |                                                |                                                  |        |    |                                                                                 |            |                                                                                                    |    |     |         |                 |
| EI 水理课程      |             |                                                |                                                  |        |    |                                                                                 |            |                                                                                                    |    |     |         |                 |
| ■ 直擠課程       | 140.4817 \  | 4246D                                          |                                                  | ELECTO |    | ч                                                                               |            |                                                                                                    |    |     |         |                 |
|              | <b>O</b> 源加 | B 批量額除 ★ 设置置顶 ● 取消置顶 ★ 设置推荐 ● 取消推荐 ★ 设置没布 ● 取消 |                                                  |        |    |                                                                                 |            |                                                                                                    |    |     |         |                 |
|              |             | ID                                             | 65.00                                            | 测范     | 排店 | 完结                                                                              | 独荐         | 833                                                                                                    | 学员 | 教師  | 资料      | 操作              |
|              |             | 78                                             | CityEngine2018中文版中文歌程                            | 21     | 0  | () #                                                                            | <b>•</b>   | <u></u> <u></u> <u></u> <u></u> <u></u> <u></u> <u></u> <u></u> <u></u> <u></u> <u></u> <u></u> <u></u> <u></u> <u></u> <u></u> <u></u> <u></u> <u></u> | 10 | 张一波 | 0       | / 2 0           |
|              |             | 77                                             | Shape attributes 几何属性                            | 5      | 0  | () <b>a</b>                                                                     | • <b>e</b> | L# •                                                                                                    | 10 | 张一波 | ٥       | / 2 *           |
|              |             | 76                                             | Miscellaneous information 杂词信意                   | 6      | 0  | () #                                                                            | () #       | E#                                                                                                    | 10 | 张一波 | ٥       | / 🗃 🕸           |
|              |             | 75                                             | Color utility functions 色彩效用函数                   | 5      | 0  | ( <b>• •</b>                                                                    | () #       | L# •                                                                                                    | 10 | 张一波 | ٥       | × 🛛 🔹           |
|              |             | 74                                             | Match utility functions 匹配完用功能                   | 3      | 0  |                                                                                 | <b>8</b>   | L#                                                                                                    | 10 | 张一波 | 0       | 2 2 2           |
|              |             | 73                                             | File, asset and image utility functions 文件微产图像管理 | 4      | 0  |                                                                                 | •          | L# •                                                                                                    | 10 | 张一波 | ٥       | 1 2 2           |
|              |             | 72                                             | String list utility functions 字符串列表              | 0      | 0  | ()<br>()<br>()<br>()<br>()<br>()<br>()<br>()<br>()<br>()<br>()<br>()<br>()<br>( | () #       | L#                                                                                                    | 10 | 张一波 | ٥       | 2 2 0           |
|              |             | 71                                             | String utility functions 查找获取                    | 0      | 0  |                                                                                 | () #       | L# •                                                                                                    | 10 | 张一波 | ٥       | × 2 0           |
|              |             | 70                                             | Other keywords 其它关键字                             | 1      | 0  | <b>•</b>                                                                        | <b>• •</b> | L# •                                                                                                    | 10 | 张一波 | 0       | 2 2 2           |
|              |             | 69                                             | Miscellaneous functions 杂颂功能                     | 0      | 0  | ( <b>• #</b> )                                                                  | () #       | L#                                                                                                    | 10 | 张一波 | ٥       | 1 1 0           |